## **Firefox Update**

Unter EXTRAS => EINSTELLUNGEN => UPDATE können Sie einstellen dass die Updates automatisch eingespielt werden.

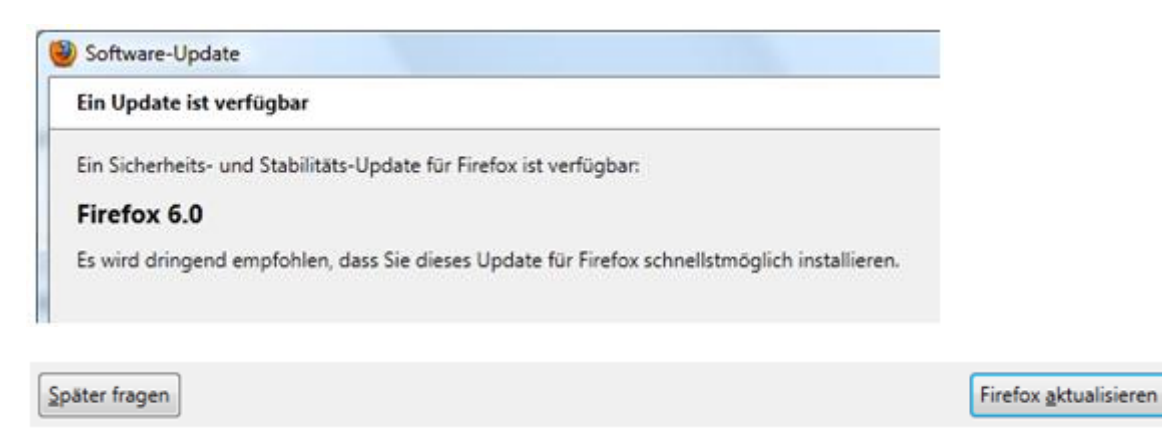

Das eigentliche Update müssen Sie manuell anstoßen.

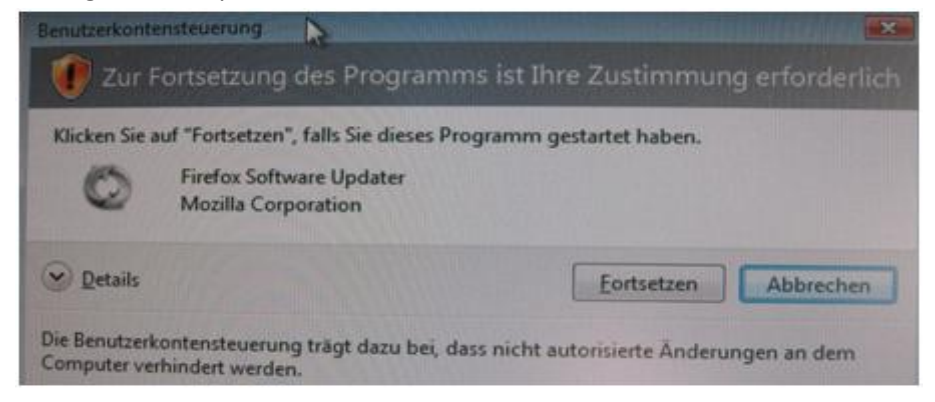

Sicherheitsabfrage des Betriebssystems => FORTSETZEN

| Software-Update                                                                       | × |
|---------------------------------------------------------------------------------------|---|
| Überprüfe die Kompatibilität der Add-ons                                              | ٩ |
| Überprüfe die installierten Add-ons auf Kompatibilität mit dieser<br>Firefox-Version. |   |
| Dies kann ein paar Minuten dauern                                                     |   |

Überprüfung der Add-Ons auf Kompatibilität mit der neuen Version.

| 9 | Software-Update                                                                                                    |  |
|---|----------------------------------------------------------------------------------------------------|--|
|   | Inkompatible Add-ons gefunden                                                                                                    |  |
|   | Einige Ihrer Add-ons funktionieren mit diesem Update nicht und werden deaktiviert. Sobald Sie kompatibel gemacht werden, wird Firefox diese Add-ons aktualisieren und wieder aktivieren: |  |
|   | Stylish 1.2                                                                                                    |  |

Unter Umständen werden installierte Add-Ons abgeschaltet. Nach einem Update der Add-Ons werden sie automatisch wieder aktiviert.

# **Firefox Update**

| Software-Update                 |  |
|---------------------------------|--|
| Firefox herunterladen           |  |
|                                 |  |
| Mit dem Update-Server verbinden |  |
|                                 |  |

#### Suchen nach dem Update-Server

| 9 | Software-Update                                        |  |
|---|--------------------------------------------------------|--|
|   | Firefox herunterladen                                  |  |
|   |                                                        |  |
|   | 11 Minuten verbleibend — 276 KB von 6,6 MB (11,8 KB/s) |  |

#### Und herunterladen der neuen Dateien.

| Update bereit zur Installation                                                   |                                                               |
|----------------------------------------------------------------------------------|---------------------------------------------------------------|
| Das Update wird beim nächsten Firefox-Start installiert. Sie kön<br>neu starten. | nen Firefox jetzt neu starten oder weiter arbeiten und später |

#### Installation ist fertig, sie müssen Firefox neu starten.

| ogäter neu starten | Firefox neu starten |
|--------------------|---------------------|
|                    |                     |

### Unter HILFE=> ÜBER FIREFOX sehen Sie die Version und ob sie aktuell ist.

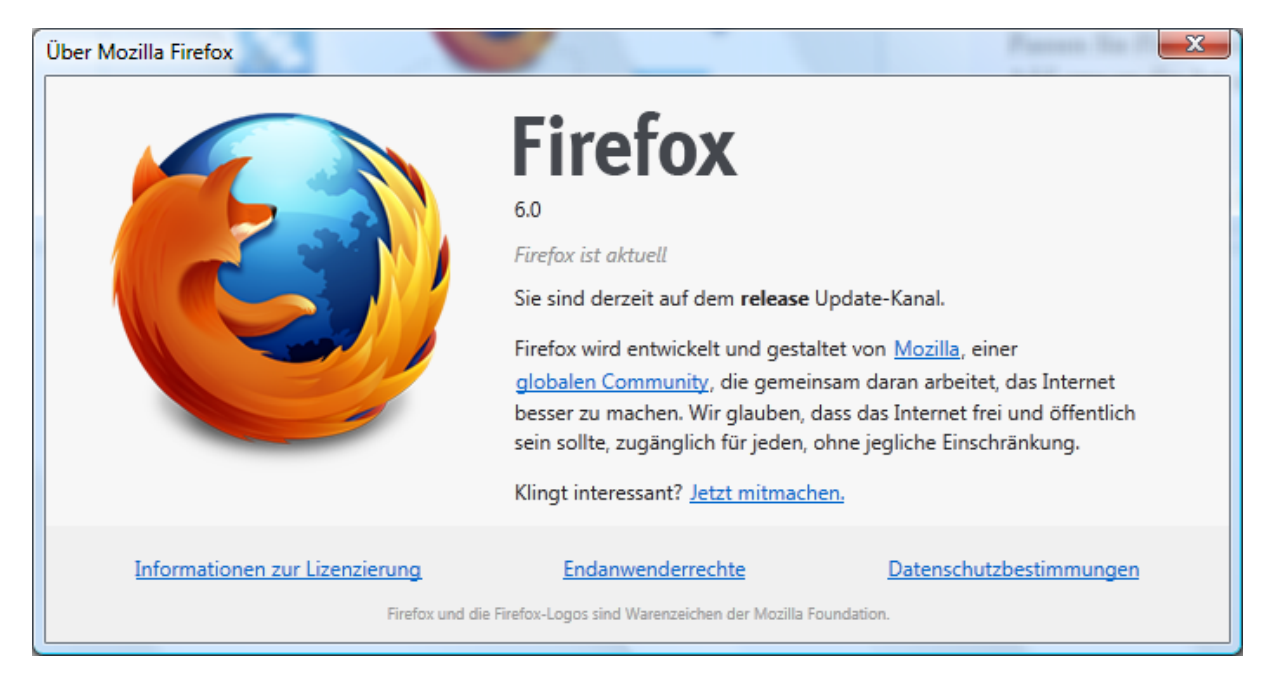